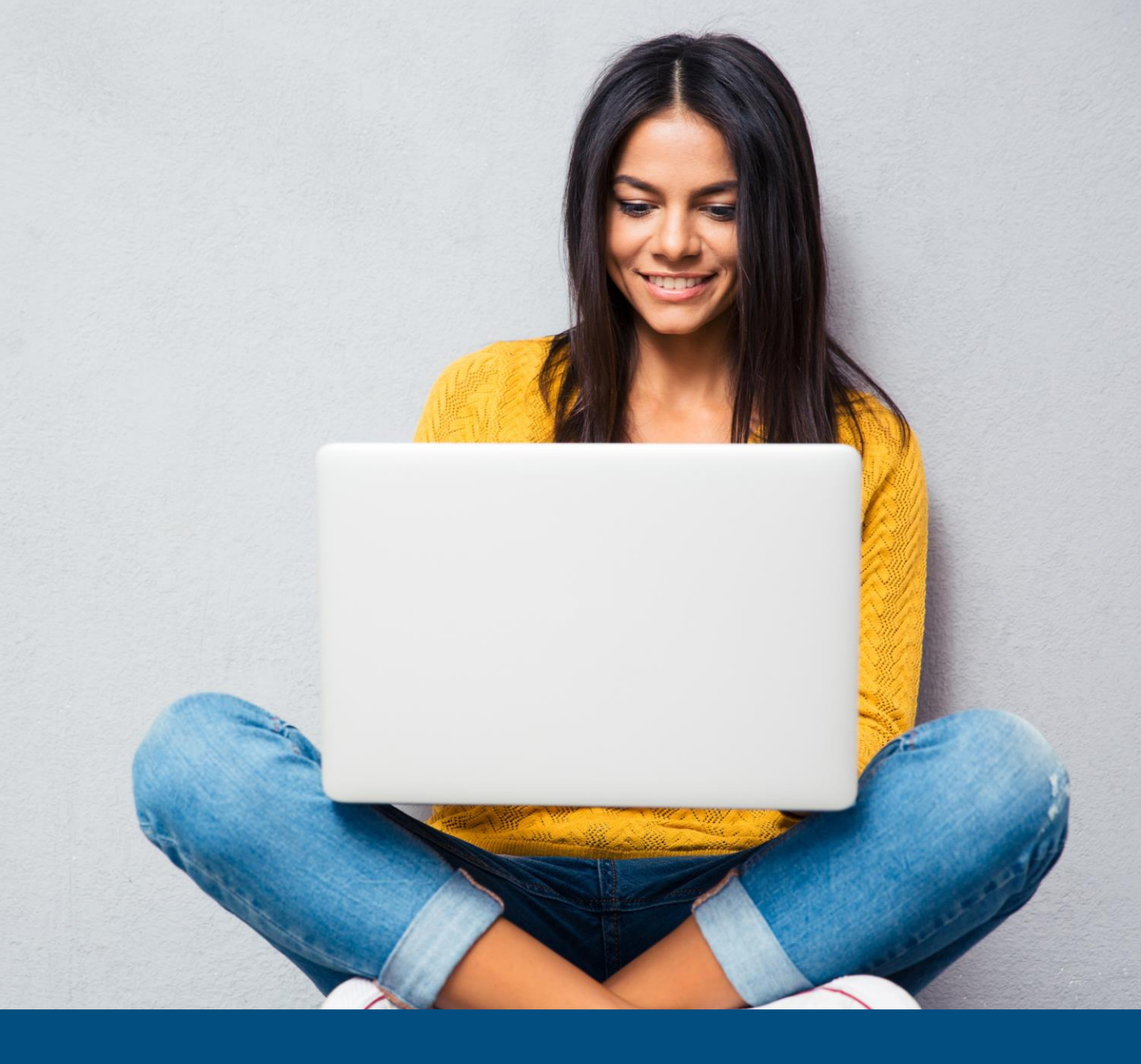

### **University of Southampton** Virtual Careers Fair

**Exhibitor guide** 

#### Welcome to our event exhibitor guide

This guide will take you through all the stages required to create a successful exhibitor profile and programme at our virtual event.

The stages are arranged in a practical and logical order to replicate the event booking process. Each stage is explained in simple steps and illustrated with annotated images of the relevant webpages.

This guide explains how to

- Add event representatives
- Manage 121 meeting schedules
- Join a 121 meeting
- Manage Group Chat schedules
- Update your profile
- Display available opportunities
- View engagement metrics.

#### **Adding event representatives**

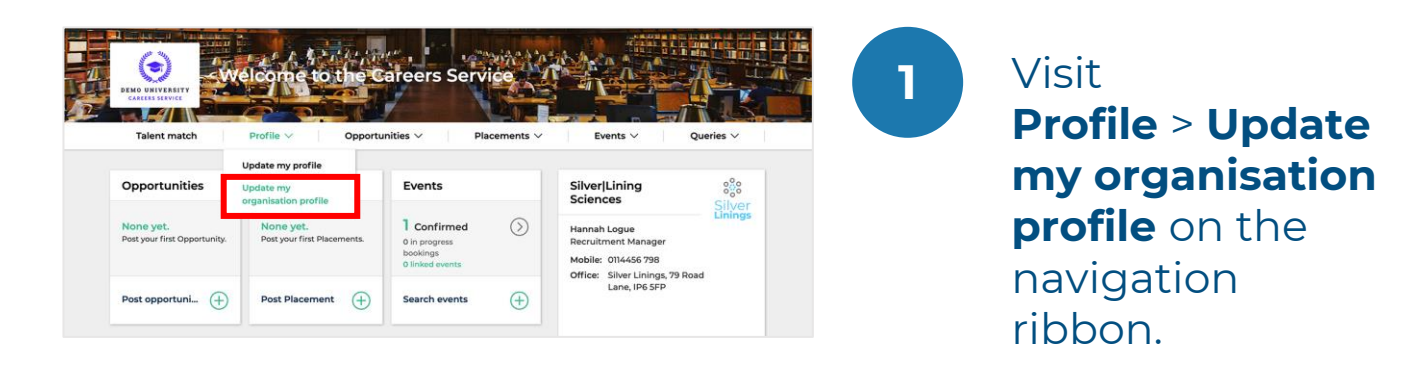

| ome \ Profile \ Updat                                                                   | e my organisation profile                                   |                                 |                                              |                                                                                                    |     |                               |                          |
|-----------------------------------------------------------------------------------------|-------------------------------------------------------------|---------------------------------|----------------------------------------------|----------------------------------------------------------------------------------------------------|-----|-------------------------------|--------------------------|
| Basic Information                                                                       | About Your Organisation                                     | Organisation                    | al Structure Contac                          | ts and Users                                                                                                    | Ľ   |                               |                          |
|                                                                                         |                                                             |                                 |                                              |                                                                                                    |     |                               |                          |
| Organisation U                                                                          | lsers                                                       |                                 |                                              |                                                                                                    |     |                               |                          |
| Organisation U<br>+ Add new conta<br>1 To 6 of 6 results                                | isers<br>htt                                                |                                 |                                              |                                                                                                    |     |                               |                          |
| Organisation U<br>+ Add new conta<br>1To 6 of 6 results<br>Full name \$                 | Isers<br>Ict<br>Primary email                               | Primary<br>number               | Job Title                                    | ⊕ Type of contact     Contact     Contact | •   | Status                        | Can log<br>in \$         |
| Add new conta     Add new conta     To 6 of 6 results     Full name     Mrs Claire Ford | Sers<br>.ct<br>Primary email<br>claire.fordgti@groupgti.com | Primary<br>number<br>0111 56448 | Job Title<br>Junior Data Science<br>Engineer | ÷ Type of<br>contact<br>Event o                                                                                                    | : ¢ | Status<br>Receive<br>mailings | Can log<br>in ≎<br>✓ Yes |

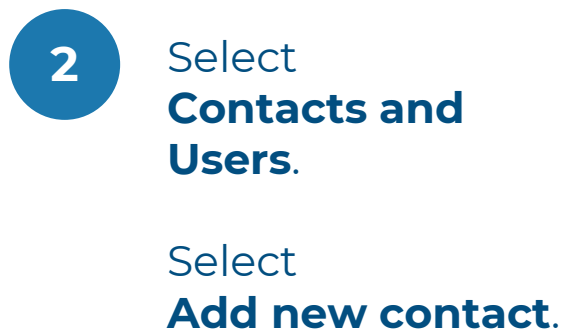

#### **Adding event representatives**

| Basic Information About Yo New contact details | our Organisational Structure Contacts and Users                                                                                                    | 3 Complete New   |
|------------------------------------------------|----------------------------------------------------------------------------------------------------|------------------|
| To add a new contact plea                      | ase complete the details on this page.                                                                                                    | form for each    |
| Title                                          | Select                                                                                                    | additional toam  |
| First name *                                   | 0                                                                                                    |                  |
| Last name *<br>Job title                       |                                                                                                    | member.          |
| Department                                     |                                                                                                    |                  |
| Contact number *                               | Mobile                                                                                                    | If the team      |
| Primary email *                                |                                                                                                    | member is        |
|                                                | + Add another email                                                                                                    | assisting with   |
| Organisation                                   | Use Alternative Organisation (below) Sussessment of the Alternative Address                                                                                                    | the event choose |
| Profile photo                                  | Q. Browse         Click 'Browse' to select an image         1 Upload image                                                                                                    | Other in Type of |
|                                                | The image must be a PNG, JPEC or CIF and no larger than 200kb.<br>Note: Profile pictures are displayed in a round format so for best results please use a square photo with your face in the centre. | other in Type of |
| Account Settings                               |                                                                                                    | contact.         |
| Send organisation mailings to<br>this contact? | S Yes No                                                                                                    |                  |
| * Required fields                              |                                                                                                    | When complete    |
| × Cancel                                       | ✓ Add user                                                                                                    | click Add user   |

#### **Managing 121 meeting schedules**

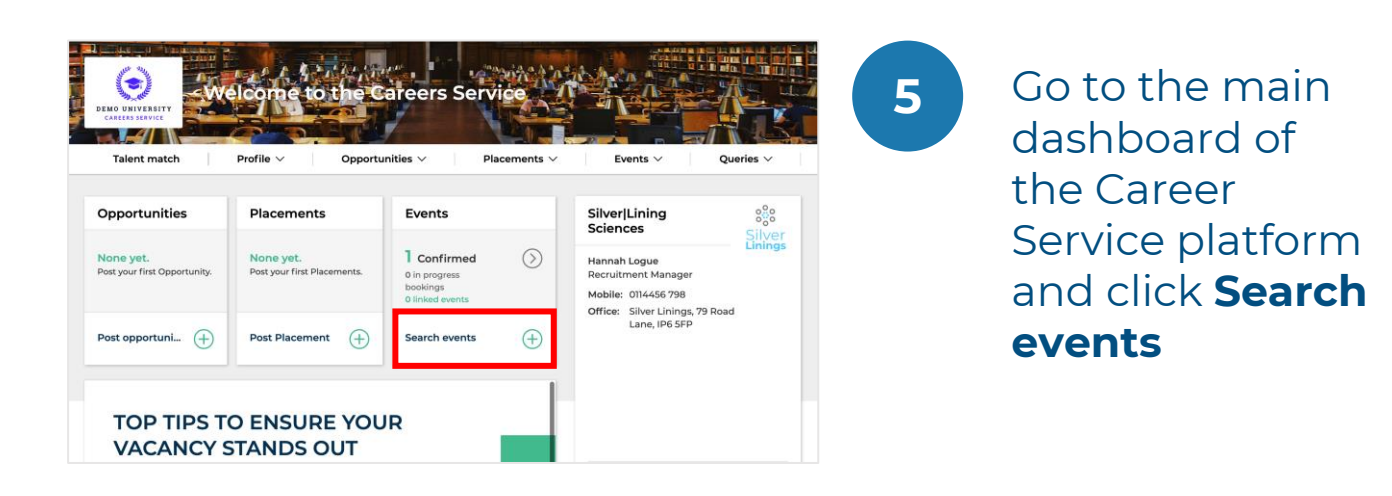

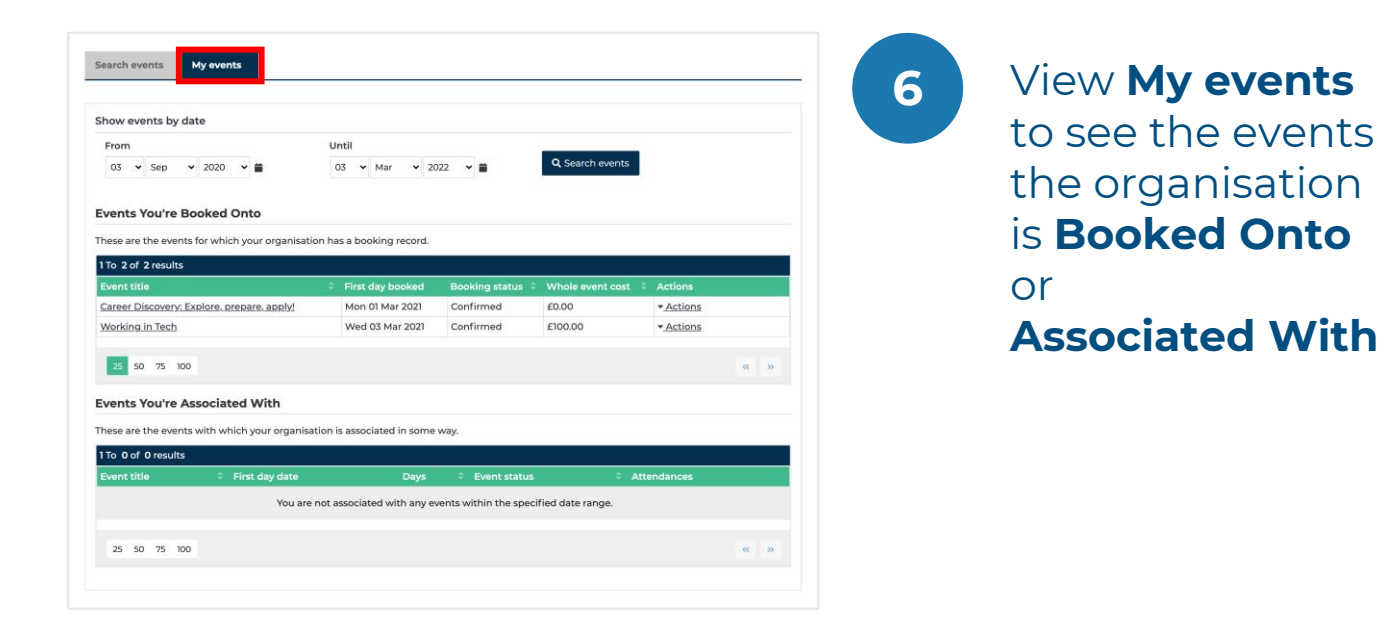

#### Managing 121 meeting schedules

| Event details                                                                                                    |                                                                                                    | Q. Search                                                                                                    | events | Click the event name to view the                                 |
|----------------------------------------------------------------------------------------------------|----------------------------------------------------------------------------------------------------|----------------------------------------------------------------------------------------------------|--------|------------------------------------------------------------------|
| Career Discovery: Explore, prepare, apply<br>• Explore<br>• Prepare<br>• Apply<br>Ahead of the autumn term Careers Fairs<br>series are about exploring placement an<br>across a broad spectrum of industry sect<br>panning and exploritum of industry sect<br>panning areat opportunity for all students in<br>• Final year students looking for gradua<br>• First year students looking to develop<br>career horizons                                                                                                    | Even days<br>Even days<br>The output<br>The output<br>The outp | Mar 2021 (3 09:00 - 14:00<br>Mar 2021 (3 09:00 - 14:00                                                               |        | Event details.                                                   |
|                                                                                                    |                                                                                                    | Ask a question about this Even                                                                                       | t .    |                                                                  |
| Q. Search events         Your current booking details         Status         Booking email recipient         Promotional text about this event for display to users         & Manage schedules         Booked days         @ 01-Mar-2021       0 9900 - 14:0         @ 02-Mar-2021       0 9900 - 14:0                                                                                                    | Confirmed<br>Hannah Logue<br>Silver[Lining have a shared passion for advancing<br>Sa gardute, when you join us, you'll be part of th<br>on meaningful projects right from the start. Our g<br>opportunity to grow and accelerate your career.                                                                                                    | zience and improving lives worldwide.<br>Nat mission, sharing your knowledge an<br>raduate programmes offer a unique | didees | View current<br>booking details<br>and Event<br>representatives. |
| Event representatives  Claire Ford Claire fordgti@groupgt.com Ceorge O'Brien George obriengti@groupgt.com Hannah Logue                                                                                                    |                                                                                                    | Existing cont<br>Existing cont                                                                                       | act    | Click Manage<br>schedules.                                       |
| Animar Esgue     Alogue@groupgticom     Lyndsey Duffy     Jyndsey.duffygti@groupgti.com                                                                                                    |                                                                                                    | Existing cont                                                                                                    | act    |                                                                  |
| Tom Francis tom.francisgti@groupgti.com                                                                                                    |                                                                                                    | Existing conta                                                                                                    | act    |                                                                  |
| C My even                                                                                                    | 15   Late Summer Careers Fair                                                                                                    | Manage team mem                                                                                                    | bers   | members.                                                         |
| SILVER LINING SCIENCES                                                                                                    |                                                                                                    |                                                                                                    |        |                                                                  |
|                                                                                                    | Claire Ford                                                                                                    | <u>2</u>                                                                                                    |        |                                                                  |
| III Team members                                                                                                    | George O'Brien                                                                                                    |                                                                                                    |        |                                                                  |
| Team members                                                                                                    | London Budde                                                                                                    | <i>CI</i> 10,                                                                                                    |        |                                                                  |
| Image: State State Sta | Lyndsey Duffy                                                                                                    |                                                                                                    | 8      |                                                                  |
| a)     Team members       Image: Croup chat     Image: Croup chat       Image: About us     Image: Croup chat       Image: Croup chat     Image: Croup chat       Image: Croup chat     Image: Croup chat<                                                                                                    | Lyndsey Duffy<br>Samuel Jones                                                                                                    |                                                                                                    | 8      |                                                                  |
| a)     Team members       ☉     Croup chat       ①     About us       ⑥     Opportunities       止     Engagement                                                                                                    | Lyndsey Duffy<br>Samuel Jones<br>Hannah Logue                                                                                                    | (B)                                                                                                    |        |                                                                  |

11

12

13

#### **Managing 121 meeting schedules**

| -9-                    | · · · · · · · · · · · · · · · · · · · |                     |
|------------------------|---------------------------------------|---------------------|
| Silver<br>Linings      | Team members                          | Manage team members |
| SILVER LINING SCIENCES | Hannah Logue                          | 8 B 8               |
| S Group chat           | George O'Brien                        | <b>a</b>            |
| ① About us             | Lyndsey Duffy                         |                     |
|                        | Olaire Ford                           |                     |
|                        | C Tom Francis                         | 6                   |

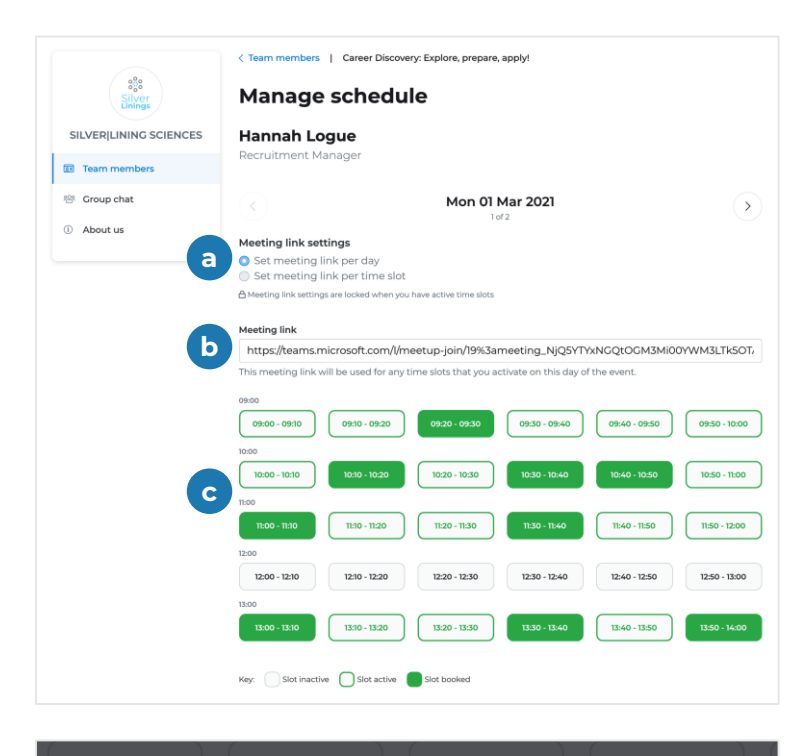

|                           | 09.20 - 09.30 | 09:30 - 09: |
|---------------------------|---------------|-------------|
| 2021-03-01: 09:10 - 09:20 |               | ×           |
| Meeting link              |               |             |
| eg https://zoom.us/j/0000 | 000000        |             |
|                           |               |             |
| Cancel Save               |               |             |
|                           |               |             |

Select to manage each **Team members'** schedule. Each team member can select b to edit their own profile.

- Choose Meeting link settings.
- If a single link per day, provide link.
- Click to choose available times – 1 click enables
   Slot active.
  - If a **meeting link per time slot**, a meeting link is to be provided for each meeting.

#### Joining a 121 meeting

| ster<br>Silver<br>Linngs     | < My events   Late Summer Careers Fair Team members              | Manage team members | 14 Select 🛱 to view       |
|------------------------------|------------------------------------------------------------------|---------------------|---------------------------|
| SILVER LINING SCIENCES       | Claire Ford                                                      |                     | Schedules.                |
| 영 Group chat                 | Seorge O'Brien                                                   |                     |                           |
| ① About us                   | Lyndsey Duffy                                                    | (4) (5)             |                           |
| Opportunities                | Samuel Jones                                                     | (13) (23)           |                           |
| 🗠 Engagement                 | Hannah Logue                                                     | <b>(B)</b>          |                           |
|                              | 😰 Tom Francis                                                    | (2) (2)             | -                         |
|                              | < Team members   Career Discovery: Explore, prepare, apply!      |                     | Viow the full list        |
| Silver<br>Linings            | View schedule                                                    |                     |                           |
| SILVER LINING SCIENCES       | Hannah Logue                                                     |                     | of times to be            |
| 😥 Team members               | Recruitment Manager                                              |                     | booked                    |
| 🕾 Group chat                 | < Mon 01 Mar 2021                                                | $\rightarrow$       | DOURCH,                   |
| <ol> <li>About us</li> </ol> | 10:00                                                            |                     | meetings that             |
|                              | 10:00 - 10:10 Awaiting booking                                   |                     | have taken                |
|                              | 10:10 - 10:20 Danny Griffiths<br>Mon 01 Mar 2021 BA History      | niot                | upcoming                  |
|                              | 10:20 - 10:30 Awalting booking                                   |                     | meetings.                 |
|                              | 10:30 - 10:40 Felicity Baker<br>Mon 01 Mar 2021 B5c Geology      |                     |                           |
|                              | 10:40 - 10:50 Farha Momoniat<br>Mon 01 Mar 2021 BA Digital Media | Join                | Click <b>Join</b> to take |
|                              | 10:50 - 11:00 Awaiting booking                                   |                     | meeting.                  |

#### Managing Group Chat schedules

| Event details                                                                                                    |                                                                                                    | Q. Search events                                                                                                    | 17 | Click the event              |
|----------------------------------------------------------------------------------------------------|----------------------------------------------------------------------------------------------------|----------------------------------------------------------------------------------------------------|----|------------------------------|
| Career Discovery: Explore, pr<br>Career Discovery:<br>Explore<br>Prepare<br>Aread of the autumn term<br>series are about exploring of<br>Aread of the autumn term<br>series are about exploring of<br>Aread of the autumn term<br>series are about exploring of<br>Aread of the autumn term<br>series are about exploring of<br>Aread of the autumn term<br>series are about exploring of<br>Aread of the autumn term<br>series are about exploring of<br>Aread of the autumn term<br>series aread of the autumn term<br>across a broad spectrum of<br>Aread of the autumn term<br>across a broad spectrum of<br>Aread of the autumn term<br>across a br | epare, apply!                                                                                                    | Event days<br>Mon 01 Mar 2021 © 09:00 - 14:00<br>Tue 02 Mar 2021 © 09:00 - 14:00                                                                                                    |    | Event details.               |
|                                                                                                    |                                                                                                    | Ask a question about this Event                                                                                                    |    |                              |
| Vour current booking details<br>Status<br>Booking email recipient<br>Promotional text about this even<br>to users<br>2 Manage schedules<br>Booked days<br>01-Mar-2021<br>02-Mar-2021<br>Event representatives<br>Claire Ford<br>Claire Ford<br>Claire Jourge<br>Liguegeroupgil.com<br>Liguegeroupgil.com<br>Ligundey Duffy<br>Ondey.duffygti@groupgil.com<br>Ligndey.Duffy<br>Ondey.duffygti@groupgil.com<br>Liguegeroupgil.com<br>Ligndey.duffygti@groupgil.com<br>Ligndey.duffygti@groupgil.com<br>Ligndey.duffygt                                                                                                    | Confirmed Hannah Logue It for display Opportunity to grow and accelerate Opportunity to grow and accelerate Opportunity to grow and accelerate Opportunity to grow and accelerate Opportunity to grow and accelerate Com Com Com Com Com Com Con Con Con Con Con Con Con Con Con Con | for advancing science and improving lives worldwide.<br>u'll be part of that mission, sharing your knowledge and ideas<br>he start. Our graduate programmes offer a unique<br>your career.<br>Existing contact<br>Existing contact<br>Existing contact<br>Existing contact | 18 | Click Manage<br>schedules.   |
| SILVERILLINING SCIENCES                                                                                                    | My events   Career Discovery: Explore, prepare     Team members     Annah Logue     Ceorge O'Brien     Guire Ford     Ciaire Ford     Con Francis     Tom Francis                                                                                                    | A septil<br>Manage team members                                                                                                    | 19 | Click<br><b>Group chat</b> . |

#### Managing Group Chat schedules

| Manage schedule Description                                                                                                    | Add a <b>Description</b> |
|----------------------------------------------------------------------------------------------------|--------------------------|
| Join us in our Group chat channel to hang out with members of our team, chat about any topic you want to know about, hear from others and generally get stuck into learning about Silver[Lining Sciences and the opportunities we have available. | of the Group meeting.    |
| //<br>Please provide a short description of what you will be discussing in your Group chat and which Team members will<br>be attending. Max 750 characters                                                                                        |                          |
| Mon 01 Mar 2021                                                                                                    | Input the <b>Meeting</b> |
| Meeting link for this day of the event                                                                                                    | link for the day         |
| https://teams.microsoft.com/l/meetup-join/19%3ameeting_NjQ5YTYxNGQtOGM3Mi00YWM3LTk5OT/                                                                                                    | link for the day.        |
| Duration of event booking                                                                                                    |                          |
| Time slots                                                                                                    | Choose timeslets         |
| 09:30 - 11:00 X 12:30 - 14:00 X                                                                                                    |                          |
|                                                                                                    | <b>or</b> togale on for  |
| Start time v End time v (Add time slot                                                                                                    |                          |
|                                                                                                    | the duration of the      |

| Silver<br>Linings            | Group chat                                                                                                    |
|------------------------------|----------------------------------------------------------------------------------------------------|
| SILVER LINING SCIENCES       |                                                                                                    |
| I Team members               |                                                                                                    |
| 양 Group chat                 | Join us in our Group chat channel to hang out with members of our team, chat<br>about any topic you want to know about, hear from others and generally get stuck |
| <ol> <li>About us</li> </ol> | into learning about Silver[Lining Sciences and the opportunities we have available.                                                                              |
|                              | LIVE SCHEDULE                                                                                                    |
|                              | MON 01 MAR: 09:30 - 11:00 12:30 - 14:00                                                                                                    |
|                              | TUE 02 MAR: 09:00 - 14:00                                                                                                    |

21

Click **Join** when scheduled times are active.

event.

#### **Updating About us**

| Events You're Booked Onto                                  |                                                                                                    |                                                     |                                                      |                                               | _                      |                        |                                 |
|------------------------------------------------------------|----------------------------------------------------------------------------------------------------|-----------------------------------------------------|------------------------------------------------------|-----------------------------------------------|------------------------|------------------------|---------------------------------|
| These are the events for which your or                     | ganisation has a booking record.                                                                       |                                                     |                                                      |                                               |                        |                        | Go to <b>My events</b>          |
| 1 To 3 of 3 results                                        |                                                                                                    |                                                     |                                                      |                                               |                        |                        |                                 |
| Event title                                                | 🗧 First day booked                                                                                     | Booking status 🍦                                    | Whole event cost                                     | Actions                                       |                        |                        | to roviow and                   |
| Career Discovery: Explore, prepare, ap                     | <u>oply!</u> Mon 01 Mar 2021                                                                           | Confirmed                                           | £0.00                                                | <ul> <li>Actions</li> </ul>                   |                        |                        | LO TEVIEW ATTU                  |
| Working in Tech                                            | Wed 03 Mar 2021                                                                                        | Confirmed                                           | £100.00                                              | Q View                                        |                        |                        |                                 |
| Virtual insights day                                       | Fri 04 Mar 2022                                                                                        | Provisional                                         | £0.00                                                | Manage schedule                               |                        |                        | ealt your event                 |
| 25 50 75 100                                               |                                                                                                    |                                                     |                                                      | « :                                           | >                      |                        | bookings.                       |
|                                                            |                                                                                                    |                                                     |                                                      |                                               |                        |                        |                                 |
| Employers Booking Form<br>Would you like to be included in | Yes                                                                                                    |                                                     |                                                      |                                               | → → →                  |                        | You can update                  |
| the digital brochure for this event?                       |                                                                                                    |                                                     |                                                      |                                               |                        | the <b>Dremetional</b> |                                 |
| Promotional text about this                                | File Edit View Insert Format Te                                                                        | pols Table                                          |                                                      |                                               | the <b>Promotional</b> |                        |                                 |
| create for display to upor                                 | Sold ∨ B                                                                                               | I ⊻ 🖋 Syst                                          | em Font 🗸 12pt                                       | ∽ ∷≣ \≣ ⊛                                     |                        |                        | • • • • • • • • • • • •         |
|                                                            | Silver[Lining have a shared passion for advancing science and improving lives worldwide.               |                                                     |                                                      |                                               |                        |                        | text field to tallor            |
|                                                            | As a graduate, when you join us, y<br>meaningful projects right from th<br>and accelerate your career. | you'll be part of that m<br>e start. Our graduate p | iission, sharing your kno<br>Programmes offer a uniq | wledge and ideas on<br>ue opportunity to grow |                        |                        | this for the                    |
|                                                            | Join us for a chat<br>We will be available for 121s from                                               | 10:00 - 12:00 and will                              | host a group chat from                               | 12:00 - 13:00.                                |                        |                        | event.                          |
|                                                            | P > STRONG                                                                                             |                                                     |                                                      | Å                                             |                        |                        | It is useful to add             |
|                                                            |                                                                                                    |                                                     |                                                      | Preview                                       | v                      |                        | It is useful to add             |
|                                                            |                                                                                                    |                                                     |                                                      |                                               |                        |                        | بلايته والمتعاد والأصلاح ال     |
|                                                            |                                                                                                    |                                                     |                                                      |                                               |                        |                        | delalis aboul                   |
|                                                            |                                                                                                    |                                                     |                                                      |                                               |                        |                        |                                 |
|                                                            |                                                                                                    |                                                     |                                                      |                                               |                        |                        | vour <b>121</b> or <b>aroup</b> |
|                                                            |                                                                                                    |                                                     |                                                      |                                               |                        |                        |                                 |
|                                                            |                                                                                                    |                                                     |                                                      |                                               |                        |                        | <b>chat</b> availability.       |

#### **Displaying Jobs**

| Events You're Booked        | d Onto                   | han a ban bira ana ad                                         |                 |                   |                          |    |                        |
|-----------------------------|--------------------------|---------------------------------------------------------------|-----------------|-------------------|--------------------------|----|------------------------|
| These are the events for wr | tich your organisation i | nas a booking record.                                         |                 |                   |                          |    | Go to <b>My events</b> |
| 1 To 3 of 3 results         |                          | * Plant days by a load                                        | Dealling status | and the second of | and the second           | 23 |                        |
| Event title                 | prepare applyl           | <ul> <li>First day booked</li> <li>Mop 01 Mar 2021</li> </ul> | Confirmed       | FO OD             | Actions                  | 23 | to review and          |
| Working in Tech             | prepare, appry.          | Wed 03 Mar 2021                                               | Confirmed       | £100.00           | Q View                   |    |                        |
| Virtual insights day        |                          | Fri 04 Mar 2022                                               | Provisional     | £0.00             | Edit                     |    | click Actions >        |
|                             |                          |                                                               |                 |                   | 🏖 Manage schedules       |    |                        |
| 25 50 75 100                |                          |                                                               |                 |                   | « »                      |    | Manage                 |
|                             |                          |                                                               |                 |                   |                          |    | Manage                 |
|                             |                          |                                                               |                 |                   |                          |    | Schedules              |
|                             | < My events   L          | ate Summer Careers F                                          | air             |                   |                          |    |                        |
| Silver<br>Drings            | Engage                   | ment                                                          |                 |                   |                          |    |                        |
| ILVERILINING SCIENCES       | Event footfall           | 0                                                             | Stand footfall  | 3                 | Unique visitors (2)      |    | Clickina               |
| Team members                |                          | 1000                                                          |                 | 4.4. *            |                          |    |                        |
| Group chat                  | 2                        |                                                               | 0               |                   | 0                        | 24 | Engagement             |
| About us                    |                          |                                                               |                 |                   |                          |    |                        |
| Opportunities               | 121s                     |                                                               |                 | 0                 | Group chats (2)          |    | will then allow        |
| opportunities               |                          |                                                               |                 |                   |                          |    |                        |
| Engagement                  | 0                        | 0                                                             | 0               | 0                 | 0 0                      |    | VOLITO SEE             |
|                             | Total sessions           | Booked                                                        | Available       | Joined            | Total sessions Attendees |    | you to see             |
|                             |                          |                                                               |                 |                   |                          |    | various metrics        |
|                             | Opportunities            | 5                                                             |                 |                   | 0                        |    |                        |
|                             |                          |                                                               |                 |                   |                          |    | about this event.      |
|                             | 0                        | 0                                                             | 0               |                   |                          |    |                        |
|                             | Displayed                | Saved                                                         | Viewed          |                   |                          |    | Click on the ? on      |
|                             |                          |                                                               |                 |                   |                          |    |                        |
|                             |                          |                                                               |                 |                   |                          |    | each panel for         |
|                             |                          |                                                               |                 |                   |                          |    |                        |
|                             |                          |                                                               |                 |                   |                          |    | moreinfo               |
|                             |                          |                                                               |                 |                   |                          |    |                        |